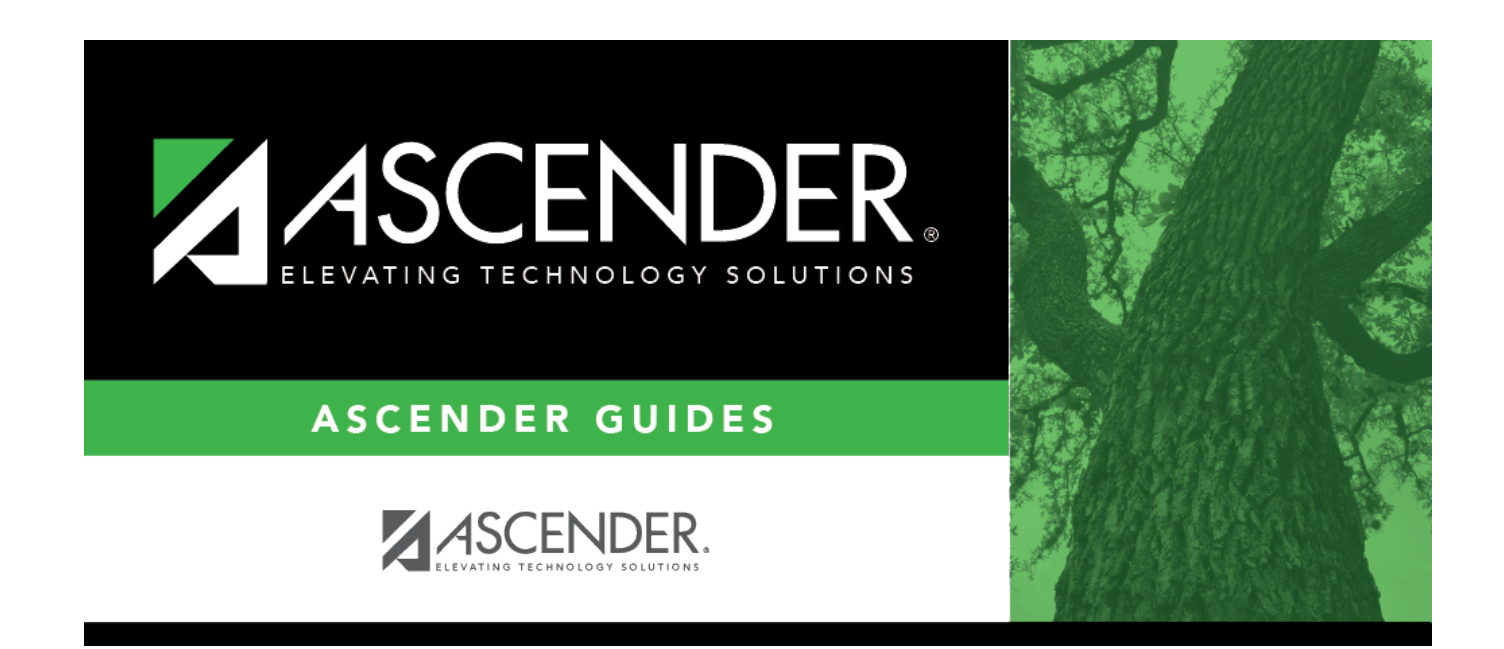

# Pending - HRS6000

### **Table of Contents**

| Pending - HRS6000 | <br>1 |
|-------------------|-------|
| Pending - HRS6000 |       |

## Pending - HRS6000

#### Personnel > Self-Service > Pending

This page allows you to view a list of employees who have EmployeePortal Self-Service requests pending approval for the logged-on user ID.

#### **View pending requests:**

| Field                | Description                                                           |
|----------------------|-----------------------------------------------------------------------|
| Approver ID          | Indicates the logon user ID. The user name is displayed to the right. |
| Employee Nbr         | Displays the employee number.                                         |
| <b>Employee Name</b> | Displays the employee name.                                           |

Under **Demographic**, click **OPEN** to switch to the Demographic Approval tab to approve or disapprove demographic data.

Under **Payroll**, click **OPEN** to switch to the Payroll Approval tab to approve, disapprove, or delete payroll data.

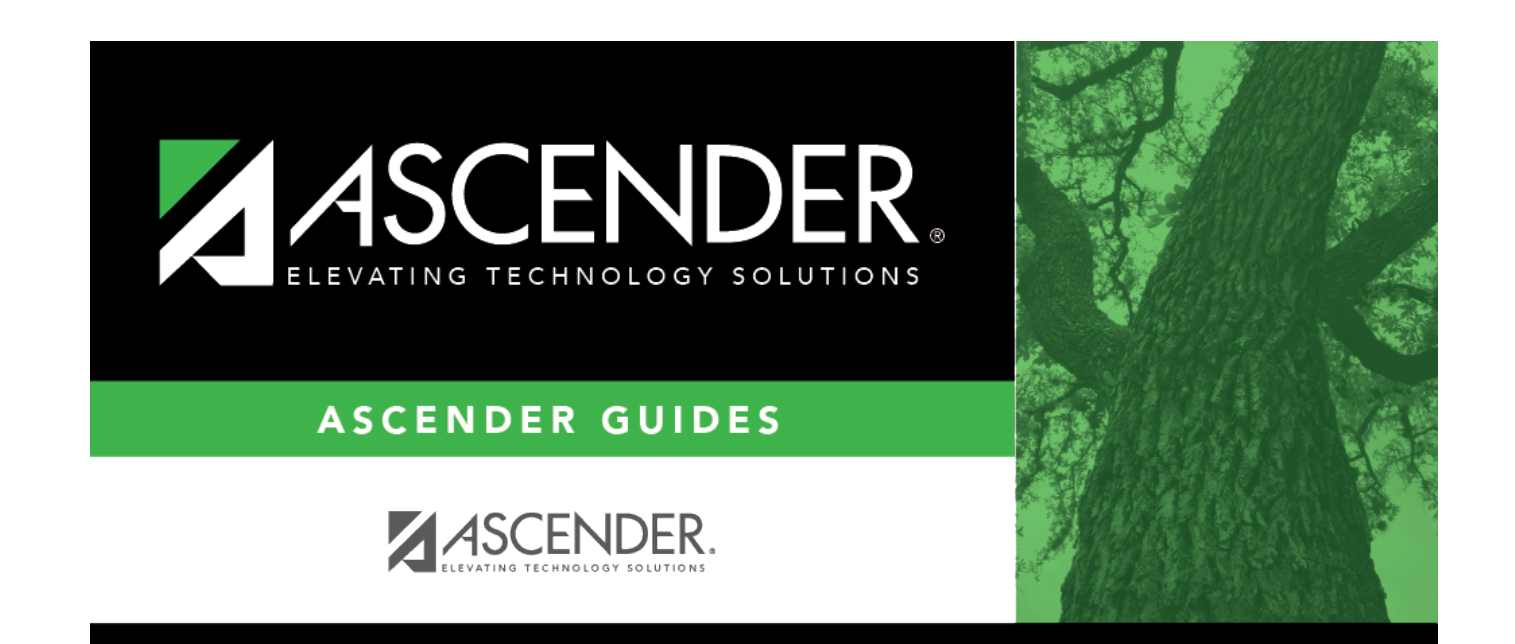

### **Back Cover**